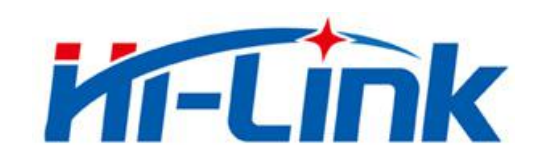

# 深圳市海凌科电子有限公司

# HLK-B30 使用说明书

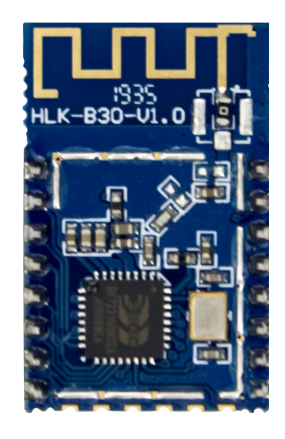

版本: V1.04 修订日期: 2020年4月10日

版权所有 ◎ 深圳市海凌科电子有限公司

# 目 录

| 1. 产品简介                | 1  |
|------------------------|----|
| 1.1. 概述                | 1  |
| 1.2. 产品特性              | 1  |
| 1.3. 技术规格              | 2  |
| 1.4. 引脚介绍              | 3  |
| 1.5. 产品封装              | 4  |
| 1.6. 方框图               | 5  |
| 1.7. 底板说明              | 5  |
| 1.8. 供电要求              | 6  |
| 1.9. WIFI 发射功耗         | 6  |
| 1.10. WIFI 接收功耗        | 6  |
| 1.11. WIFI 各工作模式下功耗    | 6  |
| 1.12. WIFI 各模式下输出功率    | 7  |
| 1.13. WIFI 各模式下接收灵敏度   | 7  |
| 2. 功能描述                | 7  |
| 2.1. wifi 指示灯闪烁描述      | 7  |
| 2.2. 一键配网模式            | 8  |
| 2.3. 串口转 WIFI STA      | 9  |
| 2.4. 串口转 WIFI AP       |    |
| 2.5. 串口工作状态转换          | 10 |
| 2.6. 串口-网络数据转换         | 11 |
| 2.6.1. 模块作为 TCP Server | 11 |
| 2.6.2. 模块作为 TCP Client |    |
| 2.6.3. 模块作为 UDP Server | 12 |
| 2.6.4. 模块作为 UDP Client |    |
| 2.7. 应用领域              |    |
| 3. AT 指令使用说明           |    |
|                        | 13 |

| 3.2. 本地端口操作:at+CLport                   | 14   |
|-----------------------------------------|------|
| 3.3. 设置串口:at+uart                       | . 14 |
| 3.4. 设置 DHCP:at+dhcpc                   | . 14 |
| 3.5. 设置 wifi 连接模式:at+netmode            | 15   |
| 3.6. 设置 tcp 连接模式:at+mode                | 15   |
| 3.7. 设置模块作为 client 时远端 IP:at+remoteip   | 15   |
| 3.8. 设置模块作为 client 时远端端口:at+remoteport  | . 16 |
| 3.9. 设置参数提交:at+net_commit               | 16   |
| 3.10. 系统重启/退出 at 指令模式:at+reconn         | 16   |
| 3.11. 设置模块的 ssid 和密码:at+wifi_conf       | 16   |
| 3.12. 设置 socket 连接协议:at+remotepro       | 17   |
| 3.13. 设置网络连接参数: at+net_ip               | 17   |
| 3.14. 查询 STA 模式网络连接状态: at+wifi_ConState | . 17 |
| 3.15. 查询模块 MAC 地址:at+Get_MAC            | 17   |
| 3.16. 设置组帧长度: at+uartpacklen            | . 18 |
| 3.17. 设置组帧时间: at+uartpacktimeout        | 18   |
| 3.18. 设置蓝牙名称: at+ble_name               | . 18 |
| AT 指令控制代码例程                             | . 19 |
| 4.1. 查询配置信息                             | 19   |
| 4.2. 串口转 wifi client(静态 ip 地址)          | 20   |
| 4.3. 串口转 wifi server(动态 ip 地址)          | 21   |
| 4.4. 恢复出厂设置                             | 22   |
| 4.5. 配置软件说明                             | 23   |
| 固件升级                                    | 24   |
| 恢复出厂设置方法                                | 26   |
| 蓝牙数据透传                                  | 26   |
| 蓝牙配网                                    | 28   |
| 电气特性                                    | 29   |
| 9.1. 电气参数                               | . 29 |
| 9.2. 电流波形                               | . 29 |

|     | 9.2.1. AP 模式       |    |
|-----|--------------------|----|
|     | 9.2.2. WIFI+BLE 蓝牙 |    |
|     | 9.2.3. STA 模式      |    |
|     | 9.2.4. 默认模式        | 31 |
| 10. |                    |    |

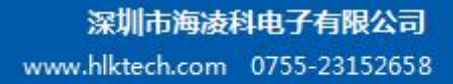

## 1. 产品简介

#### 1.1. 概述

HI-Link

HLK-B30 是海凌科电子推出的低成本嵌入式 UART-WIFI(串口-无线网)模块。

本产品是基于通过串行接口的符合网络标准的嵌入式模块,内嵌 TCP/IP 协议栈,能够实现用户串口-无线网(WIFI/BLE)之间的转换。

通过 HLK-B30 模块,传统的串口设备在不需要更改任何配置的情况下,即可通过 Internet 网络传输自己的数据,为用户的串口设备通过网络传输数据提供完整快速的解决方案。

#### 1.2. 产品特性

- 支持 802.11b/g/n 标准, 集 ARM9, WLAN MAC/Baseband/BLE 4.2 于一体
- 主频支持 120MHz
- 内置 256KB RAM/ 2MB FLASH
- 工作电压 3.0-3.6V
- 2.4G/1T1R wifi, BLE 4.2
- 支持 BLE 快速配网
- 支持 Station, Soft AP,
- 支持 SmartConfig, 支持 WPA/WPA2 安全模式, 支持 STA/AP 工作模式
- 支持 802.11b/g/n 标准, HT-40
- 支持 AP,STA 及 BLE 混合模式
- 丰富的外设接口, 1\*SPI,2\*UART,6\*PWM,19\*GPIO
- 广泛应用于物联网
- 支持多种加密方式 WEP64/128, TKIP, AES, WPA, WPA2, WAPI

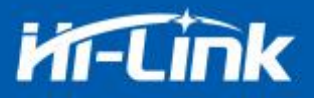

### 1.3. 技术规格

|                      |                                                                                                    | 衣恰 1 广前抆本规恰                                                                                                    |
|----------------------|----------------------------------------------------------------------------------------------------|----------------------------------------------------------------------------------------------------|
| 型号                   |                                                                                                    | HLK-B30                                                                                                    |
| 侠贞                   | 封装                                                                                                    | 直插                                                                                                    |
|                      | 无线标准                                                                                                    | IEEE 802.11 b/g/n 蓝牙标准:BLE 4.2                                                                                                    |
|                      | 频率范围                                                                                                    | 2.412GHz-2.484GHz                                                                                                    |
|                      | 发射功率                                                                                                    | 802.11b: +16 +/-2dBm (@11Mbps)                                                                                                    |
|                      |                                                                                                    | 802.11g: +14 +/-2dBm (@54Mbps)                                                                                                    |
| 干心会坐                 |                                                                                                    | 802.11n: +13 +/-2dBm (@HT20,HT40- MCS7)                                                                                                    |
| 尤线参数                 |                                                                                                    | 802.11b: -88.4 dBm (@11Mbps ,CCK)                                                                                                    |
|                      | 接收灵敏度                                                                                                    | 802.11g: -75.7dBm (@54Mbps, OFDM)                                                                                                    |
|                      |                                                                                                    | 802.11n: -73.6dBm (@HT20, MCS7)                                                                                                    |
|                      | <b>工</b> 体型- <b>D</b>                                                                                                    | 外置: I-PEX 连接器                                                                                                    |
|                      | 大线形式                                                                                                    | 内置: 内置PCB天线                                                                                                    |
|                      | 硬件接口                                                                                                    | UART, IIC, PWM, GPIO, SPI                                                                                                    |
|                      | <b></b>                                                                                                    | 2 2)/                                                                                                    |
|                      | 上作电広                                                                                                    | 3.3V                                                                                                    |
|                      | GPIO驱动能力                                                                                                    | Max: 16ma                                                                                                    |
|                      | 工作电压<br>GPIO驱动能力                                                                                                    | 5.5V<br>Max: 16ma<br>持续发送下=>                                                                                                    |
| 西供会業                 | GPIO驱动能力                                                                                                    | 3.3V         Max: 16ma         持续发送下=>         平均值: ~130mA,峰值: 400mA                                                                                                    |
| 硬件参数                 | 工作电压<br>GPIO驱动能力<br>工作电流                                                                                                 | 3.3V         Max: 16ma         持续发送下=>         平均值: ~130mA,峰值: 400mA         正常模式下=>                                                                                                    |
| 硬件参数                 | 工作电压<br>GPIO驱动能力<br>工作电流                                                                                                 | S.3V         Max: 16ma         持续发送下=>         平均值: ~130mA,峰值: 400mA         正常模式下=>         平均: ~130mA,峰值: 400mA                                                                                                    |
| 硬件参数                 | 工作电压<br>GPIO驱动能力<br>工作电流                                                                                                 | 3.3v         Max: 16ma         持续发送下=>         平均值: ~130mA,峰值: 400mA         正常模式下=>         平均: ~130mA,峰值: 400mA                                                                                                    |
| 硬件参数                 | 工作电压<br>GPIO驱动能力<br>工作电流<br>工作温度                                                                                         | 3.3v         Max: 16ma         持续发送下=>         平均值: ~130mA,峰值: 400mA         正常模式下=>         平均: ~130mA,峰值: 400mA         -40℃~80℃                                                                                                    |
| 硬件参数                 | 工作电压         GPIO驱动能力         工作电流         工作温度         存储环境                                                             | 3.3v         Max: 16ma         持续发送下=>         平均值: ~130mA,峰值: 400mA         正常模式下=>         平均: ~130mA,峰值: 400mA         -40℃~80℃         温度: -40~40℃, 相对湿度: 10%~90%R.H.                                                                             |
| 硬件参数                 | 工作电压         GPIO驱动能力         工作电流         工作温度         存储环境         传输速率                                                | S.3V         Max: 16ma         持续发送下=>         平均值: ~130mA,峰值: 400mA         正常模式下=>         平均: ~130mA,峰值: 400mA         -40°C~80°C         温度: -40~40℃,相对湿度: 10%~90%R.H.         110-921600bps                                                      |
| 硬件参数<br>串口透传         | 工作电压         GPIO驱动能力         工作电流         工作温度         存储环境         传输速率         TCP Client                             | 3.3V         Max: 16ma         持续发送下=>         平均值: ~130mA,峰值: 400mA         正常模式下=>         平均: ~130mA,峰值: 400mA         -40℃~80℃         温度: -40~40℃,相对湿度: 10%~90%R.H.         110-921600bps         1个                                             |
| 硬件参数<br>串口透传         | 工作电压         GPIO驱动能力         工作电流         工作温度         子储环境         传输速率         TCP Client         无线网络类型              | S.3V         Max: 16ma         持续发送下=>         平均值: ~130mA,峰值: 400mA         正常模式下=>         平均: ~130mA,峰值: 400mA         -40℃~80℃         温度: -40~40℃,相对湿度: 10%~90%R.H.         110-921600bps         1个         STA/AP                              |
| 硬件参数<br>串口透传<br>软件参数 | 工作电压         GPIO驱动能力         工作电流         工作温度         子储环境         传输速率         石たり Client         无线网络类型         安全机制 | S.3V         Max: 16ma         持续发送下=>         平均值: ~130mA,峰值: 400mA         正常模式下=>         平均: ~130mA,峰值: 400mA         -40℃~80℃         温度: -40~40℃,相对湿度: 10%~90%R.H.         110-921600bps         1个         STA/AP         WEP/WPA-PSK/WPA2-PSK |

#### 第2页共32页

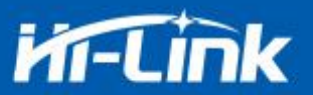

| Ē   | 固件升级 | 串口升级             |
|-----|------|------------------|
| व्य | 网络协议 | IPv4, TCP/UDP    |
| Я   | 用户配置 | AT+指令集, 一键配网智能配置 |

## 1.4. 引脚介绍

| 引脚 | 网络名称         | 类型        | 说明                      |
|----|--------------|-----------|-------------------------|
| 1  | CEN          | I         | 芯片使能,高有效                |
|    |              |           | 蓝牙连接状态指示引脚              |
| 2  | P26_PWM5     | I/O       | 1: 蓝牙已连接                |
|    |              |           | 0: 蓝牙断开                 |
| 3  | P24_PWM4     | I/O       | P24,PWM4                |
| 4  | P23_TDO_F_S0 | I/O       | P23,ADC3                |
|    |              |           | ES0,进入 at 指令模式/恢复出厂设置,不 |
| 5  | P22_TDI_F_SI | I/O       | 使用请上拉,同 P28             |
| 6  | P21_TMS_F_CS | I/O       | P21                     |
| 7  | P20_TCK_F_SC | I/O P20   |                         |
| 8  | VBAT         | P 3.3V 电源 |                         |
| 0  | D20          | L/O       | 进入 at 指令模式/恢复出厂设置,不使用   |
| 9  | F28          | 1/0       | 请上拉,同 P22               |
| 10 | P16          | I/O       | P16                     |
| 11 | P17          | I/O       | P17                     |
| 12 | P14          | I/O       | P14                     |
| 13 | P15          | I/O       | P15                     |
| 14 | P6_PWM0      | I/O       | P6,PWM0                 |

表格 2 模块引脚接口

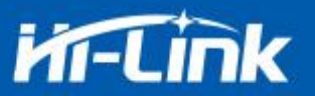

| 15 | GND           | Р   | GND                    |
|----|---------------|-----|------------------------|
| 16 | P7_PWM1       | I/O | Wifi 指示灯               |
|    |               |     | Wifi 连接状态指示灯           |
| 17 | P8_PWM2       | I/O | 1:已连接                  |
|    |               |     | 0: 已断开                 |
|    |               |     | Socket 连接状态指示引脚        |
| 18 | P9_PWM3       | I/O | 1: 己连接                 |
|    |               |     | 0: 己断开                 |
| 19 | P1_URAT2_RXD  | I/O | P1,UART2               |
| 20 | P0_UART2_TXD  | I/O | P0,UART2               |
| 21 | P10_UART1_RXD | I/O | P10,UART1,用于升级,指令设置和透传 |
| 22 | P11_UART1_TXD | I/O | P11,UART1,用于升级,指令设置和透传 |

1.5. 产品封装

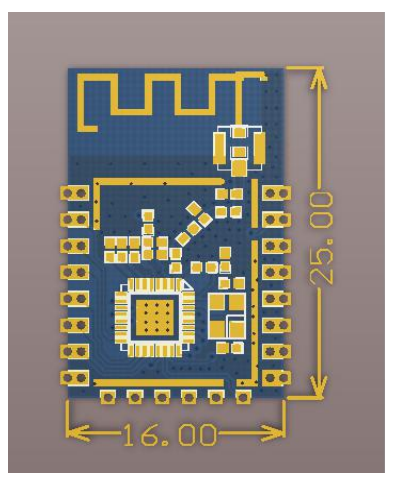

图 1 HLK-B30 封装大小

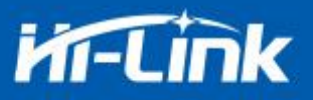

# 1.6. 方框图

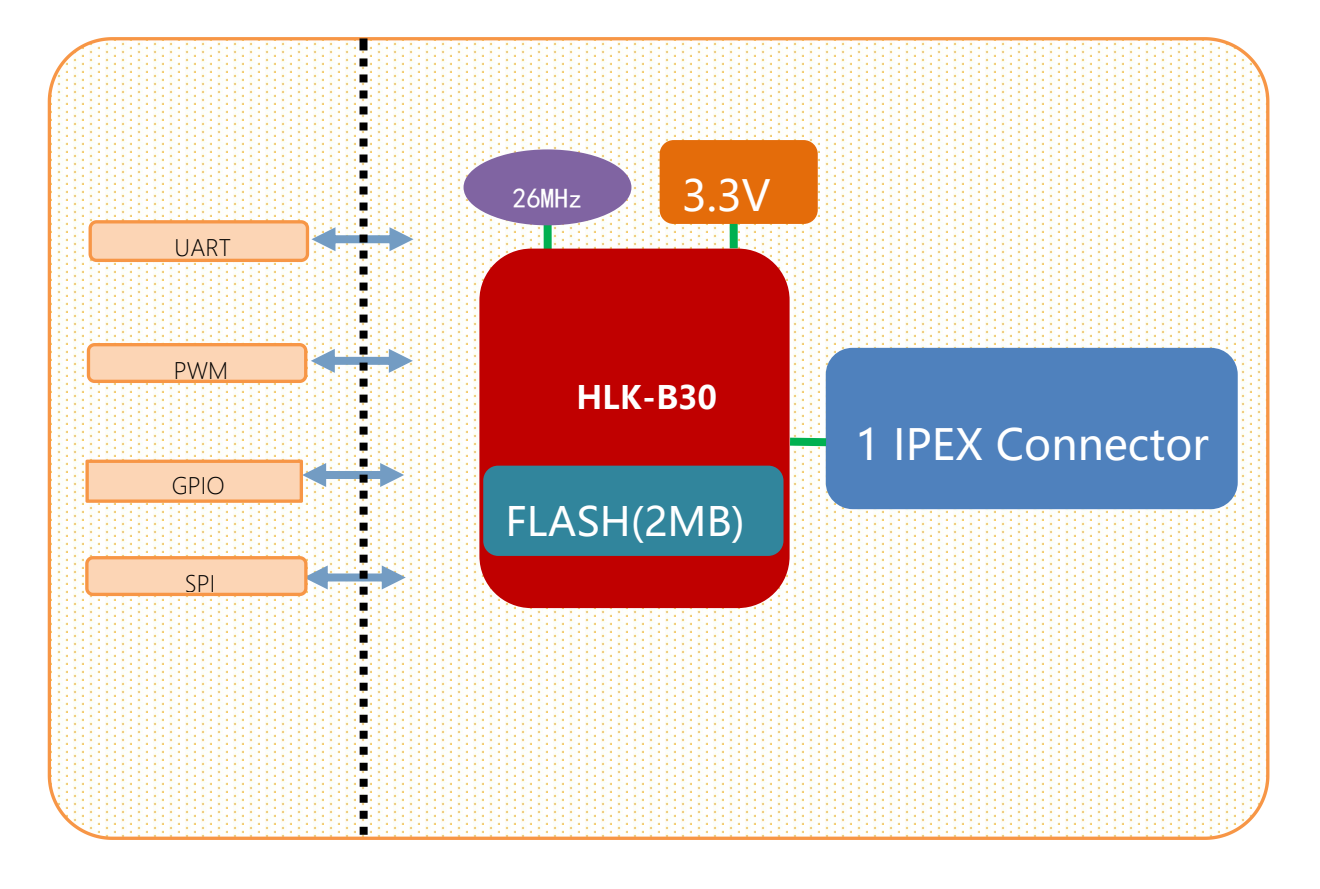

#### 图 2. HLK-B30 模块架构图

1.7. 底板说明

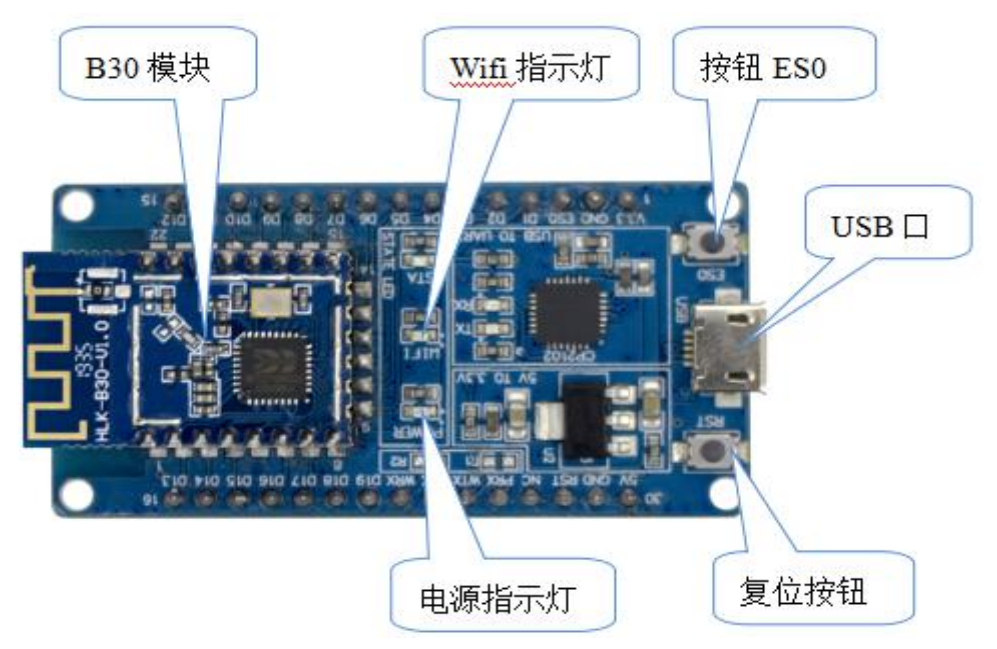

#### 图 3 底板说明图

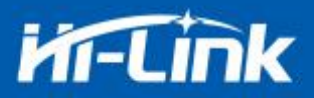

#### 1.8. 供电要求

| 供电要求   |             |  |  |
|--------|-------------|--|--|
| 电源输入电压 | DC:3.3±0.3V |  |  |
| 空载运行电流 | 130±50mA    |  |  |
| 供电电流要求 | ≥800mA      |  |  |

### 1.9. WIFI 发射功耗

| Wifi 发射功耗 |        |         |         |  |
|-----------|--------|---------|---------|--|
| 模式        | 速率     | 发射功率    | 电流 (ma) |  |
| 11b       | 11Mbps | 17.5dbm | 280     |  |
| 11g       | 54Mbps | 11dbm   | 150     |  |
| 11n       | MCS7   | 10dbm   | 130     |  |

## 1.10. WIFI 接收功耗

| 模式  | 速率     | 电流(ma) |
|-----|--------|--------|
| 11b | 11Mbps | 100    |
| 11g | 54Mbps | 100    |
| 11n | MCS7   | 100.5  |

## 1.11. WIFI 各工作模式下功耗

| 业太         | 本 描述 平均电流 是士由流(2w2 |                   |      | 单位 |
|------------|--------------------|-------------------|------|----|
| 1八心        | 加た                 | (3v3) 取入电流(3v3) 年 | 于世   |    |
| wifi 初始化   | 关闭射频, MCU 全速       | 45.2              | 46.3 | ma |
| 保持 wifi 连接 | 保持连接路由器            | 101               | 342  | ma |
| Udp 发送     | 连接 AP 后,全速         | 02                | 262  |    |
|            | <b>UDP</b> 发包      | 93                | 363  | ma |

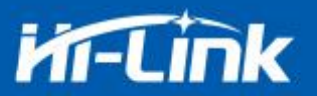

| SoftAP      | SoftAP 联网状态 | 100.5 | 193.7 | ma |
|-------------|-------------|-------|-------|----|
| SmartConfig | 模块配网状态      | 100.8 | 129.5 | ma |

#### 1.12. WIFI 各模式下输出功率

| 参数                               | 最小值 | 典型值  | 最大值 | 单位  |
|----------------------------------|-----|------|-----|-----|
| RF 平均输出功率, 802.11b cck Mode 11m  | -   | 17.5 | -   | dBm |
| RF 平均输出功率, 802.11g OFDM Mode 54m | -   | 15   | -   | dBm |
| RF 平均输出功率, 802.11n OFDM Mode     | _   | 13   | _   | dBm |
| MCS7                             |     | 10   |     |     |
| 频率误差                             | -10 | -    | 10  | ppm |

#### 1.13. WIFI 各模式下接收灵敏度

| 参数                                   | 最小值 | 典型值 | 最大值 | 单位  |
|--------------------------------------|-----|-----|-----|-----|
| RF 平均输出功率, 802.11b cck Mode 11m      | -   | -91 | -   | dBm |
| RF 平均输出功率, 802.11g OFDM Mode 54m     | -   | -74 | -   | dBm |
| RF 平均输出功率, 802.11n OFDM Mode<br>MCS7 | -   | -70 | -   | dBm |

#### 2. 功能描述

HLK-B30 支持串口转 WIFI STA,串口转 WIFI AP 和串口转 BLE 模式。

#### 2.1. wifi 指示灯闪烁描述

模块在不同的模式通过 led 指示灯闪烁表示,从而可以快速方便知道模块运行状态,模块 的 WiFi 指示灯主要有一下几种状态:

1).wifi 指示灯周期性两闪:表示模块处于一键配网模式

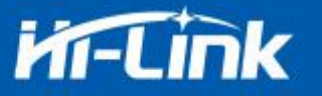

2).wifi 指示灯周期性三闪:表示模块处于 sta 模式, 且尚未连接上目标 ap 热点

3).wifi 指示灯周期性四闪:表示模块处于 2.4g 的 ap 模式, 但不能表示是否有 sta client 设备 连接上来

4).wifi 指示灯快闪:表示模块处于 sta 的模式, 并连接上了 wifi 热点, 当有数据传输的时候 模块 led 会快速闪烁

#### 2.2. 一键配网模式

对于 IOT wifi 模块,基于成本和性能考虑,并没有类似手机一样有触摸屏交互接口,用 户可以在手机看到 ap 列表,点击输入密码,就可以连上网络,那怎么办? 一键配置是 wifi 模 块在混杂模式下(可以抓取空中所有的 802.11 帧), APP 通过 UDP 广播或者组播通过一定 的编码规则将 SSID 和密码发给 wifi 模块,模块解析出来,然后连接路由器。 安装安卓 app HLK-TCPdemo,然后选择配置联网,选择 airkiss 模式,输入密码,点击开启配置后开始配置, 当配网连接成功后,模块会由双闪变为快闪,表示联网成功。

| 无SIM 0K/s  | 11:22 | 术 🛜 70% 🗔 |
|------------|-------|-----------|
| く返回 -      | 键配网   |           |
| Elian      |       | AirKiss   |
| 360WiFi-BB |       |           |
| 请输入密码      |       |           |
|            |       |           |
| Ŧ          | F启配置  |           |
| 15         | 亭止配置  |           |

#### 图 4 一键配网

模块在一键配网的时候,需要把模块设置到一键配网的模式,可以使用串口配置工具把模 块设置成一键配网模式。

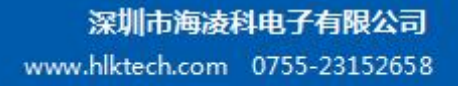

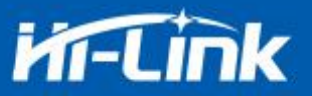

| 待发送命令                                                                                                    | COM11 ▼ 搜索模块                                                                                                    |                                                          |
|----------------------------------------------------------------------------------------------------|----------------------------------------------------------------------------------------------------|----------------------------------------------------------|
| at+ancpc=1<br>at+net_ip=0.0.0.0,0.0.0,0.0.0.0<br>at+net_dns=0.0.0,0,0.0.0,0<br>at+remotepro=tcp                                                            | - 工作模式选择 - 田口转WIFI<br>● Smart C C 无线网卡模式 C                                                                                                 | 无线                                                       |
| at+mode=server<br>at+remotep=192.168.11.245<br>at+remoteport=8080<br>at+Cloport=<br>at+timeout=0<br>at+uart=115200,8,n,1<br>at+met_commit=1<br>at+reconn=1 | <ul> <li>网络协议选择</li> <li>元は参数</li> <li>○ TCP服务器</li> <li>○ GP客户端</li> <li>○ UDP客户端</li> <li>○ UDP客户端</li> <li>※</li> <li>○ ご端IP</li> </ul> | bb<br>bb<br>bb<br>cb<br>cb<br>cb<br>cb<br>cb<br>cb<br>cb |
| 命令执行与回复                                                                                                    | 192.168.11.245<br> 端口<br> 8080<br> 本地端口<br> た絵位 <sup>N</sup>                                                                               | 救<br>115200<br>IONE ]                                    |
|                                                                                                    | ☑ 启用DHCP<br>网络参数                                                                                                    | 1                                                        |
|                                                                                                    | 本地IP 0 . 0 . 0 . 0                                                                                                    |                                                          |
|                                                                                                    | 子网摘码 0 . 0 . 0 . 0                                                                                                    |                                                          |
|                                                                                                    | 网关 0 . 0 . 0 . 0                                                                                                    |                                                          |
| 用户参数保存区     User0 S User1 S                                                                                                    | DNS 0 . 0 . 0                                                                                                    |                                                          |

图 5 设置成一键配网模式

2.3. 串口转 WIFI STA

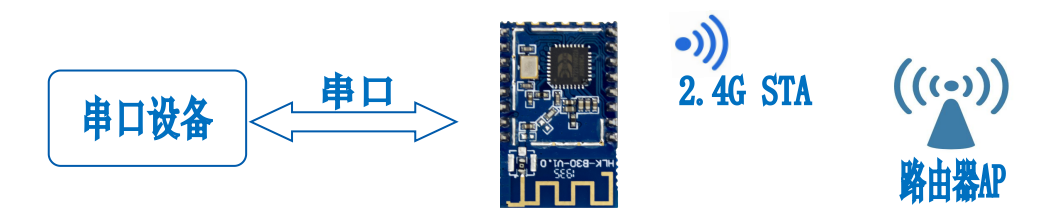

模块把设备的串口数据转换成 wifi 数据,以达到设备联网的目的。

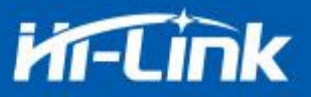

#### 2.4. 串口转 WIFI AP

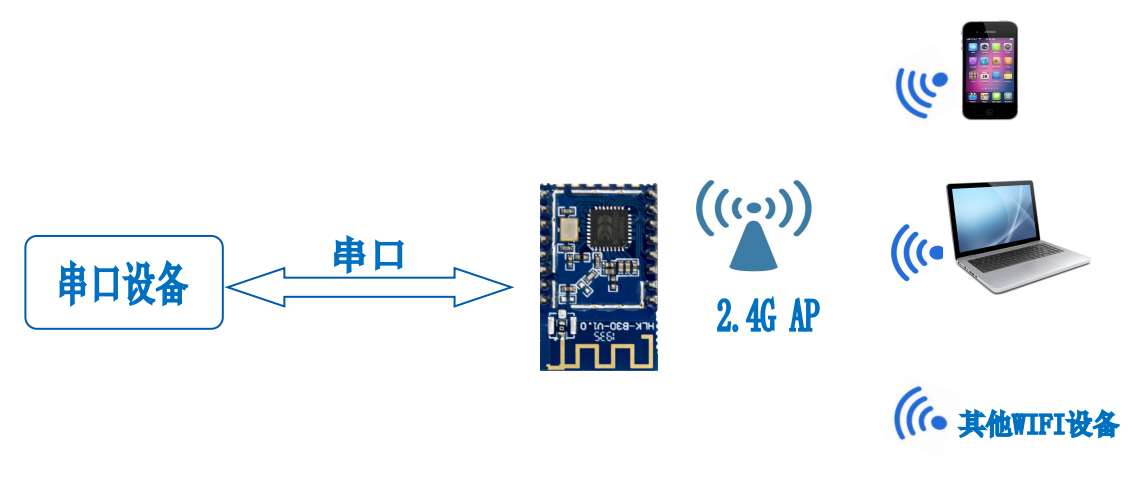

图 7 模块作为 ap

在 AP 模式下,手机, PC 或其他的 wifi 设备可以通过 wifi 连接到 B30 模块上,串口设备可以通过 B30 模块和其他的 wifi 设备进行数据的传输。

#### 2.5. 串口工作状态转换

HLK-B30 上电后,默认就是透传模式,通过拉低引脚 ES0(PIN5)的时间大于 50ms 小于 2s 进入 at 指令模式,模块会将收到的数据当作是 at 指令进行处理,发送 at 指令让模块进入透传模式,在网络连接上后,串口接收到的数据都将作为透传数据进行传输。

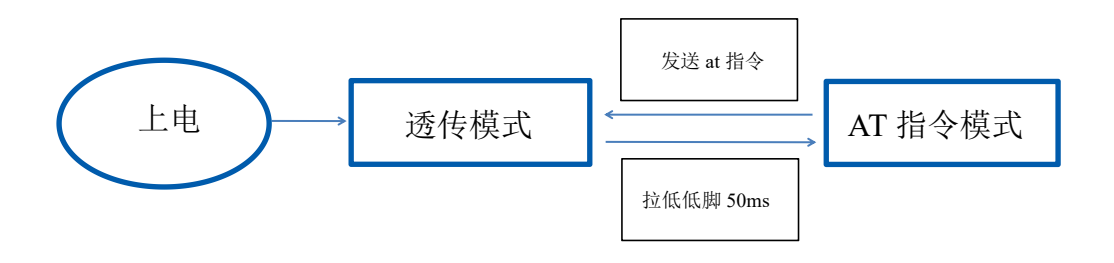

图 8 串口工作模式转换

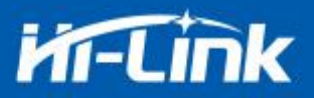

#### 2.6. 串口-网络数据转换

#### 2.6.1. 模块作为 TCP Server

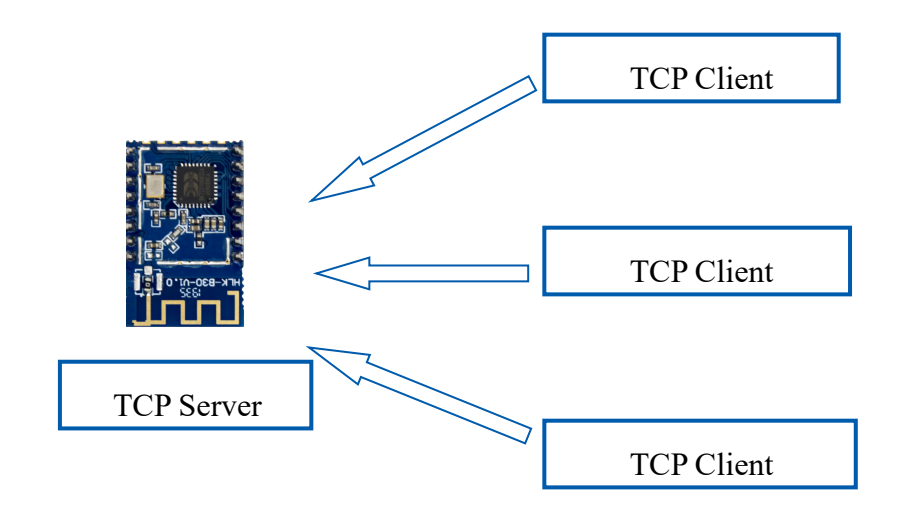

图 9 TCP Server

该模式下,模块监听指定的端口,等待 TCP Client 连接,连接上后,所有 TCP 数据直接 发送到串口端,串口端的数据发送到所有的 TCP Client 端,当模块作为 TCP Server 的时候, 最多支持 5 个 TCP Client 连接上 TCP Server。

#### 2.6.2. 模块作为 TCP Client

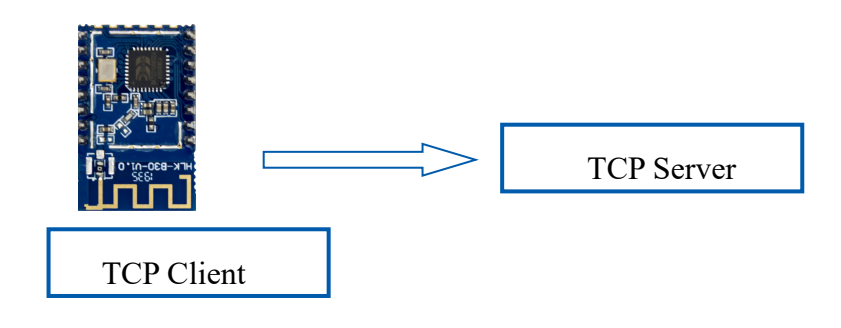

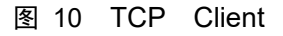

在该模式下,模块会主动去连接指定的 IP,端口,所有的 TCP Server 端发送来的数据直接 发送到串口端,串口端的数据发送到 TCP Server 端。异常的网络断开会导致模块主动重连。

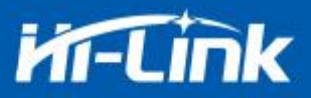

#### 2.6.3. 模块作为 UDP Server

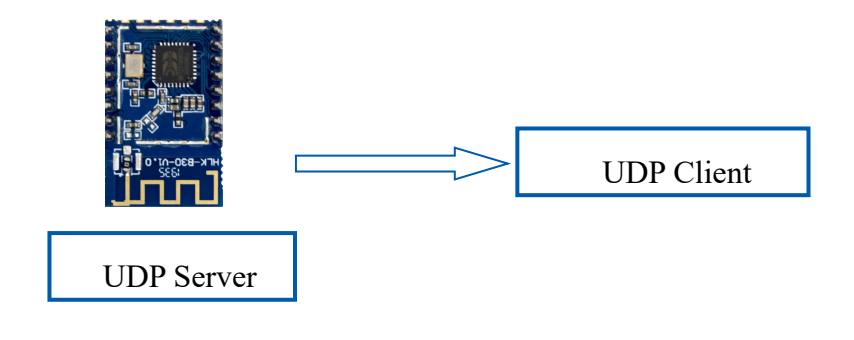

图 11 UDP Server

在该模式下,模块打开本地的指定端口,一旦收到发往该端口的数据,模块会将数据发到 串口,并记录远端的 ip,端口。模块只会记录最后一次连接上的远端信息,串口发送的数据会 直接发送到已记录的远端 ip,端口上。

#### 2.6.4. 模块作为 UDP Client

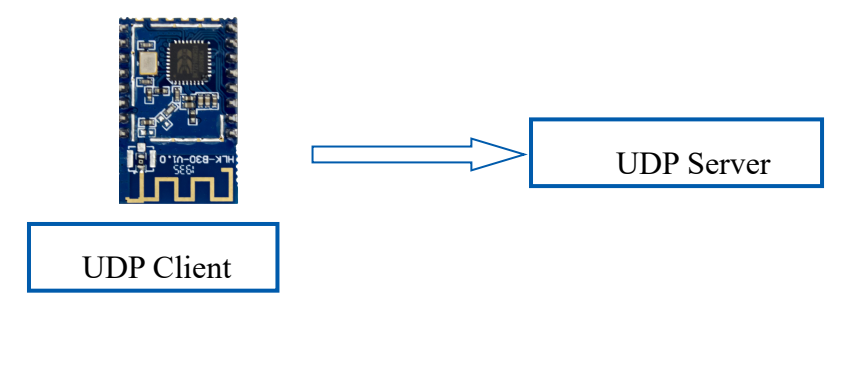

图 12 UDP Client

在该模式下,模块直接将串口数据发送到指定的 ip,端口,从服务器返回的数据将会发送 到串口。

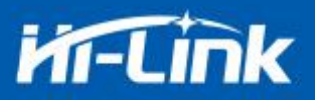

#### 2.7. 应用领域

- ♦ 智能家居;
- ♦ 仪器仪表;
- ◆ Wi-Fi 远程监控/控制;
- ◆ 玩具领域;
- ◆ 彩色 LED 控制;
- ◆ 消防、安防智能一体化管理;
- ◆ 智能卡终端,无线 POS 机,手持设备等。

## 3. AT 指令使用说明

指令格式:在 AT 指令模式下,可以通过串口的 AT 指令对系统进行配置,指令格式如下: at+[command]=[value],[value],[value].....

所有的命令以"at"开始,"\r"结束,如果命令没有以这种格式封装,将不进行处理, 根据不同命令模块将返回不同的返回值。

```
例如: "at+ver=?"
```

```
模块将返回: HLK-B30(b.1.00.120191206180224)
```

查询指令格式:

at+[command]=?

#### 3.1. 查询当前模块版本:at+ver

#### 语法规则:

| 命令类型 | 语法       | 返回和说明                                       |
|------|----------|---------------------------------------------|
| 执行命令 | at+ver=? | at+ver=HLK-B30(b.1.00.120191206180224):当前版本 |

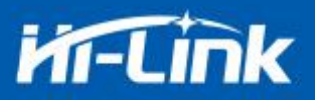

# 3.2. 本地端口操作:at+CLport

| 命令类型      | 语法                | 返回和说明                                                                                                    |  |
|-----------|-------------------|----------------------------------------------------------------------------------------------------|--|
|           | at+CLport=8080    | at+CLport=8080         Ok         说明:当模块设置为tcpclient时,把模块本地端口设置为8080端         当模块设置为tcpserver时无效,范围:(1-65535) |  |
| 14(1) 印 文 | ថ令<br>at+CLport=? | at+CLport=?<br>8080<br>说明:查询本地端口                                                                              |  |

# 3.3. 设置串口:at+uart

| 命令类型 | 语法                   | 返回和说明                                   |
|------|----------------------|-----------------------------------------|
| 执行命令 | at+uart=115200,8,n,1 | at+uart=115200,8,n,1<br>Ok<br>说明:设置串口参数 |
| 查询命令 | at+uart=?            | at+uart=?<br>115200,8,n,1<br>说明:查询串口参数  |

# 3.4. 设置 DHCP:at+dhcpc

| 命令类型 | 语法         | 返回和说明                                          |
|------|------------|------------------------------------------------|
| 执行命令 | at+dhcpc=1 | at+dhcpc=1<br>ok                               |
| 查询命令 | at+dhcpc=? | at+dhcpc=?<br>1<br>说明: 1: dhcp模式, 0: static ip |

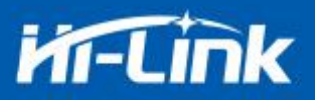

## 3.5. 设置 wifi 连接模式:at+netmode

| 命令类型 | 语法           | 返回和说明                                                 |
|------|--------------|-------------------------------------------------------|
| 执行命令 | at+netmode=3 | at+netmode=3<br>Ok<br>说明:设置模块为ap模式                    |
| 查询命令 | at+netmode=? | at+netmode=?<br>3<br>说明: 1:一键配网 2: sta模式, 3:2.4G ap模式 |

## 3.6. 设置 tcp 连接模式:at+mode

| 命令类型 | 语法             | 返回和说明                                              |
|------|----------------|----------------------------------------------------|
| 执行命令 | at+mode=client | at+mode=client<br>Ok<br>说明:设置模块为客户端模式              |
| 查询命令 | at+mode=?      | at+mode=?<br>client<br>说明: client: 客户端 server: 服务端 |

## 3.7. 设置模块作为 client 时远端 IP:at+remoteip

| 命令类型 | 语法                         | 返回和说明                                           |
|------|----------------------------|-------------------------------------------------|
| 执行命令 | at+remoteip=192.168.11.102 | at+remoteip=192.168.11.102<br>ok<br>说明:设置模的远端ip |
| 查询命令 | at+remoteip=?              | at+remoteip=?<br>192.168.11.102<br>说明:查询远端ip    |

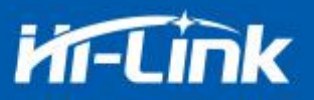

### 3.8. 设置模块作为 client 时远端端口:at+remoteport

| 命令类型 | 语法                 | 返回和说明                                                                                                    |
|------|--------------------|----------------------------------------------------------------------------------------------------|
| 执行命令 | at+remoteport=1234 | at+remoteport=1234         ok         说明: 1,当设置模块设置为tcpserver的时候,此端口是模块监听端口         2,当设置模块为tcpclient的时候,此端口是模块连接的远端端口         范围: (1-65535) |
| 查询命令 | at+remoteport=?    | at+remoteport=?         1234         说明: 1,当设置模块设置为tcpserver的时候,此端口是模块监听端口         2,当设置模块为tcpclient的时候,此端口是模块连接的远端端口                        |

## 3.9. 设置参数提交:at+net\_commit

| 命令类型 | 语法              | 返回和说明                 |
|------|-----------------|-----------------------|
| 执行命令 | at+net_commit=1 | at+net_commit=1<br>Ok |
|      |                 | 说明:提交设置参数             |

## 3.10. 系统重启/退出 at 指令模式:at+reconn

| 命令类型 | 语法                             | 返回和说明                                                 |
|------|--------------------------------|-------------------------------------------------------|
| 执行命令 | at+reconn=1                    | at+reconn=1<br>说明:退出at指令模式                            |
| 执行命令 | at+net_commit=1<br>at+reconn=1 | at+net_commit=1<br>ok<br>at+reconn=1<br>ok<br>说明:系统重启 |

# 3.11. 设置模块的 ssid 和密码:at+wifi\_conf

| 命令类型 | 语法                          | 返回和说明                                         |
|------|-----------------------------|-----------------------------------------------|
| 执行命令 | at+wifi_conf=HI-LINK_5FE8,n | at+wifi_conf=HI-LINK_5FE8,none,12345678<br>ok |

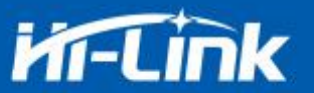

|      | one,12345678   | 说明:设置模块的ssid和密码, none:无定义, 格式需要 |
|------|----------------|---------------------------------|
| 查询命令 | at+wifi_conf=? | at+wifi_conf=?                  |
|      |                | HI-LINK_5FE8,none,12345678      |
|      |                | 说明:查询模块的ssid和密码                 |

## 3.12. 设置 socket 连接协议:at+remotepro

| 命令类型 | 语法               | 返回和说明                                         |
|------|------------------|-----------------------------------------------|
| 执行命令 | at+remotepro=tcp | at+remotepro=tcp<br>ok<br>说明:设置模块socket协议为tcp |
| 查询命令 | at+remotepro=?   | at+remotepro=?<br>tcp<br>说明:查询模块socket连接协议    |

## 3.13. 设置网络连接参数: at+net\_ip

| 命令类型 | 语法                                                        | 返回和说明                                                                                  |
|------|-----------------------------------------------------------|----------------------------------------------------------------------------------------|
| 执行命令 | at+net_ip=192.168.16.254,2<br>55.255.255.0,192.168.16.254 | at+net_ip=192.168.16.254,255.255.255.0,192.168.16.254<br>ok<br>说明:设置模块的ip,gateway,dns  |
| 查询命令 | at+net_ip=?                                               | at+net_ip=?<br>192.168.16.254,255.255.255.0,192.168.16.254<br>说明:查询模块的ip, gateway, dns |

### 3.14. 查询 STA 模式网络连接状态: at+wifi\_ConState

| 命令类型 | 语法                 | 返回和说明                                 |
|------|--------------------|---------------------------------------|
| 查询命令 | at+wifi_ConState=? | at+wifi_ConState=?                    |
|      |                    | Disconnected                          |
|      |                    | 说明:在sta模式,模块wifi没有连接,Connected表示网络已连接 |

## 3.15. 查询模块 MAC 地址:at+Get\_MAC

| 命令类型 | 语法           | 返回和说明        |
|------|--------------|--------------|
| 查询命令 | at+Get_MAC=? | at+Get_MAC=? |

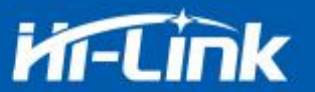

| 40:D6:3C:15:5F:E8 | 40:D6:3C:15:5F:E8 |
|-------------------|-------------------|
|                   | 说明:查询模块mac地址      |

## 3.16. 设置组帧长度: at+uartpacklen

| 命令类型 | 语法                | 返回和说明                                                                              |
|------|-------------------|------------------------------------------------------------------------------------|
| 执行命令 | at+uartpacklen=64 | at+uartpacklen=64<br>ok<br>说明:把模块的组帧长度设置为64个字节,范围: 5-500<br>设置时如果超出范围,则会自动改为最大或最小值 |
| 查询命令 | at+uartpacklen=?  | at+uartpacklen=?<br>64<br>说明:查询模块的组帧长度为64个字节                                       |

## 3.17. 设置组帧时间: at+uartpacktimeout

| 命令类型 | 语法                     | 返回和说明                                                                                                 |
|------|------------------------|----------------------------------------------------------------------------------------------------|
| 执行命令 | at+uartpacktimeout=200 | at+uartpacktimeout=200         ok         说明:设置模块的组帧时间为200ms:范围:5-5000         设置时如果超出范围,则会自动改为最大或最小值 |
| 查询命令 | at+uartpacktimeout=?   | at+uartpacktimeout=?<br>200<br>说明:查询模块的组帧时间为200ms                                                     |

# 3.18. 设置蓝牙名称: at+ble\_name

| 命令类型 | 语法                | 返回和说明              |
|------|-------------------|--------------------|
|      |                   | at+ble_name=aaaaa  |
| 执行命令 | at+ble_name=aaaaa | ok                 |
|      |                   | 说明:设置模块的蓝牙名称为aaaaa |
| 查询命令 | at+ble_name=?     | at+ble_name=?      |
|      |                   | аааааа             |

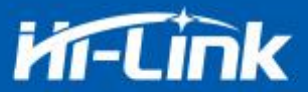

说明: 查询模块的蓝牙名称为aaaaa

# 4. AT 指令控制代码例程

#### 4.1. 查询配置信息

代码: char \*query="\\ //定义字符串指针 at+netmode=?\r\n\ //查询 wifi 连接模式 at+wifi\_conf=?\r\n //查询模块的 ssid 和密码 //查询 dhcp at+dhcpc=? $r\n$ at+net ip=?\r\n\ //查询模块的 ip at+remoteip=?\r\n\ //查询远端 ip at+remoteport=?\r\n\ //查询端口 at+remotepro=?\r\n\ //查询 socket 连接协议 at+mode=?\r\n\ //查询 tcp 连接模式 at+uart=?\r\n\ //查询串口参数 at+uartpacklen=?\r\n\ //查询串口组帧长度 at+uartpacktimeout=?\r\n\ //查询串口组帧时间 at+ver=?\r\n //查询固件版本号 ": Com send(query); //从串口把这些数据发送出去

#### 运行返回:

```
at+netmode=? 0
```

at+wifi\_conf=? Hi-Link,none,12345678 at+dhcpd=? 0

at+dhcpc=? 1

at+net\_ip=? 192.168.15.254,255.255.254.0,192.168.11.1

at+remoteip=? 192.168.11.245

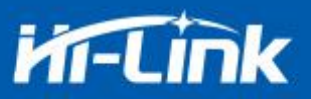

at+remoteport=? 8080 at+remotepro=? tcp at+mode=? server at+uart=? 115200,8,n,1 at+uartpacklen=? 64 at+uartpacktimeout=? 10 at+ver=? V1.39(Dec 6 2012)

# 4.2. 串口转 wifi client(静态 ip 地址)

| 代码:                                          |                         |     |
|----------------------------------------------|-------------------------|-----|
| char *commands_wifi_client_static="          |                         |     |
| at+netmode=2\r\n\                            | //设置为无线网卡 sta 模式        |     |
| at+wifi_conf=HI-LINK,none,12345678\r\n\      | //设置 wifi,加密方式和密码       |     |
| at+dhcpc=0\r\n                               | //使用静态 ip 方式            |     |
| at+net_ip=192.168.11.254,255.255.255.0,192.1 | 68.11.1\r\n\ //设置模块的 ip |     |
| at+remoteip=192.168.11.245\r\n\              | //设置远端需要连接的 ip          |     |
| at+remoteport=8080\r\n\                      | //设置远端需要连接的 port        |     |
| at+remotepro=tcp\r\n\                        | //设置 socket 的连接方式       |     |
| at+mode=client $r\n$                         | //使用 client 模式去连接远端 ser | ver |
| at+uart=115200,8,n,1\r\n\                    | //设置串口参数                |     |
| at+uartpacklen=64 $r\n$                      | //设置组帧长度                |     |
| at+uartpacktimeout=10\r\n\                   | //设置组帧时间                |     |
| at+net_commit=1\r\n\                         | //提交参数                  |     |
| at+reconn=1\r\n\";                           | //重启模块                  |     |
| Com_send(commands_wifi_client_static);       | //把参数从串口发送出去            |     |
| 运行返回:                                        |                         |     |

at+netmode=2 ok

at+wifi\_conf=HI-LINK,none,12345678 ok

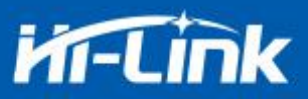

at+dhcpc=1 ok

at+remoteip=192.168.11.245 ok at+remoteport=8080 ok at+remotepro=tcp at+mode=server

at+uart=115200,8,n,1 ok

at+uartpacklen=64 ok

at+uartpacktimeout=10 ok

at+net\_commit=1

## 4.3. 串口转 wifi server(动态 ip 地址)

代码: char \*commands wifi ap="\ at+netmode= $2\r\n$ //设置为无线网卡模式 at+wifi conf=Hi-Link ,none,00000000\r\n\ at+dhcpc= $1\r\n$ at+remoteport=8080\r\n //设置本地监听端口 at+remotepro=tcp $r\n$ at+mode=server $r\n$ //设置串口参数 at+uart=115200,8,n,1r//设置组帧长度 at+uartpacklen=64 $r\n$ //设置组帧时间 at+uartpacktimeout= $10\r/n$ //提交参数 at+net commit= $1\r/n$ //重启模块 at+reconn= $1\r\n'';$ Com send(commands wifi ap); 运行返回:

at+netmode=2 ok

at+wifi\_conf=HI-LINK,none,12345678 ok

at+dhcpc=1

at+remoteip=192.168.11.245 ok

//设置 wifi 连接的热点名称和密码 //使用动态获取 ip 的方式 //设置 socket 的连接方式 //socket 作为 server 进行连接

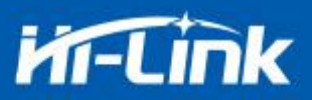

at+remoteport=8080 ok at+remotepro=tcp at+mode=server at+uart=115200,8,n,1 ok at+uartpacklen=64 ok at+uartpacktimeout=10 ok at+net\_commit=1

#### 4.4. 恢复出厂设置

代码:

char \*commands\_device\_default="\\ at+default=1\r\n\ //恢复出厂设置 Com\_send(commands\_device\_default);

运行返回:

#### at+default=1

1s 后,模块正常启动,所有配置参数为出厂配置。

更多的功能使用串口配着软件进行配着,软件左边的串口自动生成对应的设置指令。

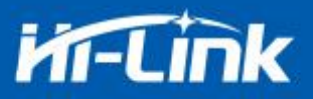

### 4.5. 配置软件说明

| 待发送命令                                                                                                    | COM11 2 🚽 搜索模块                                                                                             |  |
|----------------------------------------------------------------------------------------------------|----------------------------------------------------------------------------------------------------|--|
| at+netmode=2<br>at+dhcpc=1<br>at+remoteip=192.168.11.245<br>at+remoteport=8080                                                                    | 工作模式选择<br>C Smart C 3<br>・ 无线网卡模式 C 无线AP模式(2.4G)                                                           |  |
| at +remotepro=ccp 1<br>at +mmout=0 1<br>at +mode=server<br>at +uart=115200,8,n,1<br>at +ble_name=HLK-BLE_1234<br>at +net_commit=1<br>at +reconn=1 | 网络协议选择     无线参数       ◎ TCP服务器     网络名称       ○ TCP富分器     加密方式       ○ UDP富分端     亚       ○ UDP當户端     密钥 |  |
| 命令执行与回复                                                                                                    | 192.168.11.245                                                                                             |  |
| 11                                                                                                    | 端山<br>本地端口<br>本地端口<br>下 启用DHCP<br>网络参数<br>本地P<br>子网摘码<br>· · · · · · · · · · · · · · · · · · ·             |  |
| ー用户参数保存区<br>User0 SUser1 S                                                                                                    | 网关     ·     ·       DNS     ·     ·                                                                       |  |
| User2 S User3 S                                                                                                    | 提交配置 查询配置 透传模式 恢复出厂                                                                                        |  |
|                                                                                                    | 7 8 9 10                                                                                                   |  |

图 13 串口配置界面

- 1: 待发送命令窗口
- 2: 串口号选择
- 3: 工作模式选择
- 4: wifi 名称和密码
- 5: 网络协议选择
- 6: 串口参数
- 7: 提交配置
- 8: 查询配置
- 9: 进入透传模式
- 10:恢复出厂设置
- 11: 串口返回命令
- 12: 蓝牙名称设置
- 13: ip 设置

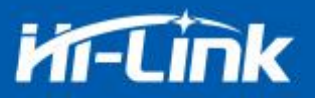

# 5. 固件升级

模块的升级通过串口进行升级,升级之前请先按照下图进行连接:

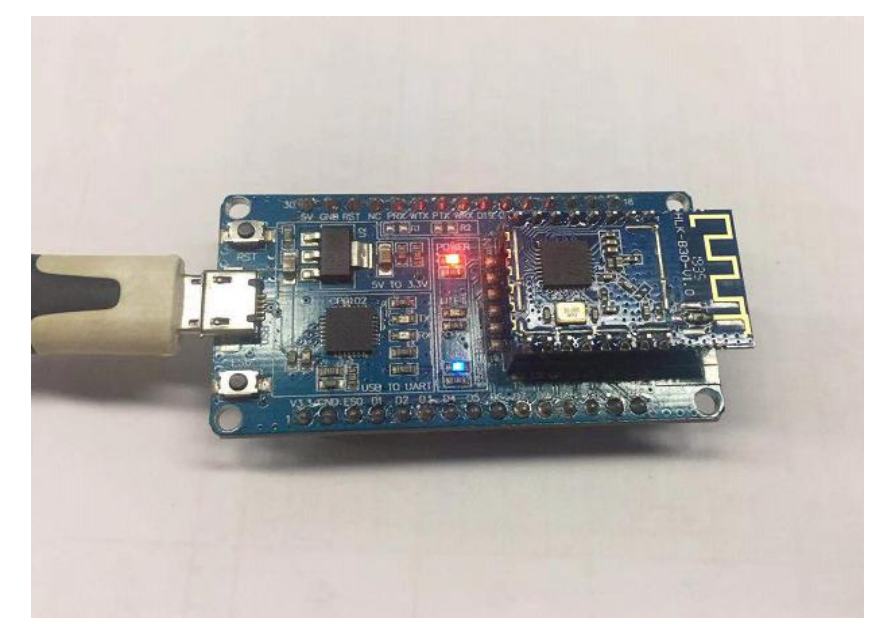

图 14 串口配置界面

打开升级软件,选择对应的串口,波特率设置为115200,完成升级前的设置:

| 烧录对象:         | BK7231   | ✓ 焼芽     | ≿文件: │.\img\HL | K-B30,bin      |           |                                                                |       | 0x7ae83c13      |  |
|---------------|----------|----------|----------------|----------------|-----------|----------------------------------------------------------------|-------|-----------------|--|
| 焼录数重:         | 1        | 起始地址:    | 0x00011000     | 操作长期           | 度; 0x000c | <b>lf500</b> □ 烧录后道                                            | 5íī   | 浏览(F5) <b>:</b> |  |
| 烧录计数          | 0        |          | 保存地址:          | 长度:            |           |                                                                |       | 烧录              |  |
| 设备地址:         | 00 00 00 | 00 00 05 | 0x001e1000     | 6              | ₹ 自动滚码    | 滚码步长: 1                                                        |       | 软件比较            |  |
| 设备名:          |          |          | 0x00000000     | 0              |           |                                                                |       | 打开扫描枪           |  |
| 正值文件<br>授权文件炼 | 录计数 0    |          | <del>ម</del> - | 浏览 <b>Ox</b> d | 00010000  | <ul> <li>▶ 院家主义件</li> <li>▶ 更新设备ID</li> <li>▶ 更新授权码</li> </ul> | □ 更新  | 设备名称<br>校正值     |  |
|               |          |          |                |                |           |                                                                | L ID为 | 大端模式            |  |

图 15 升级配置

然后先点击烧录按钮,

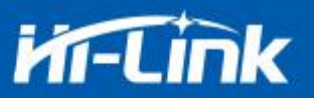

| 》元水(小家)。      | BK7231   |       | ▼ 烧      | 录文件: [.\img\ | HLK-B30,bin |                  |                                                                                 |      | 0x7ae83c13      |  |
|---------------|----------|-------|----------|--------------|-------------|------------------|---------------------------------------------------------------------------------|------|-----------------|--|
| 烧录数里:         | 1        |       | 起始地址:    | 0x00011000   | - #         | 操作长度: <b>0x0</b> | 000df500 厂烧                                                                     | 录后运行 | 浏览(F5):         |  |
| 烧录计数          | 0        |       |          | 保存地址:        | 长度:         |                  |                                                                                 |      | 烧录              |  |
| 设备地址:         | 00       | 00 00 | 00 00 05 | 0x001e1000   | 6           | ▶ 自动滚码           | 滚码步长:                                                                           | 1    | 软件比较            |  |
| 设备名:          |          |       |          | 0x00000000   | 0           |                  |                                                                                 |      | 打开扫描枪           |  |
| 授权文件<br>E正值文件 |          | 0     |          |              | 浏览<br>浏览    | 0x003ef000       | <ul> <li>✓ 烷录主文件</li> <li>✓ 原录主文件</li> <li>✓ 更新设备ID</li> <li>✓ 更新授权码</li> </ul> | Г    | 更新设备名称<br>更新校正值 |  |
| 1772,2178     | tor H BU | 10    |          |              |             |                  |                                                                                 | Г    | ID为大端模式         |  |

图 16 1. 烧录

然后再短按复位按钮,就开始升级了。

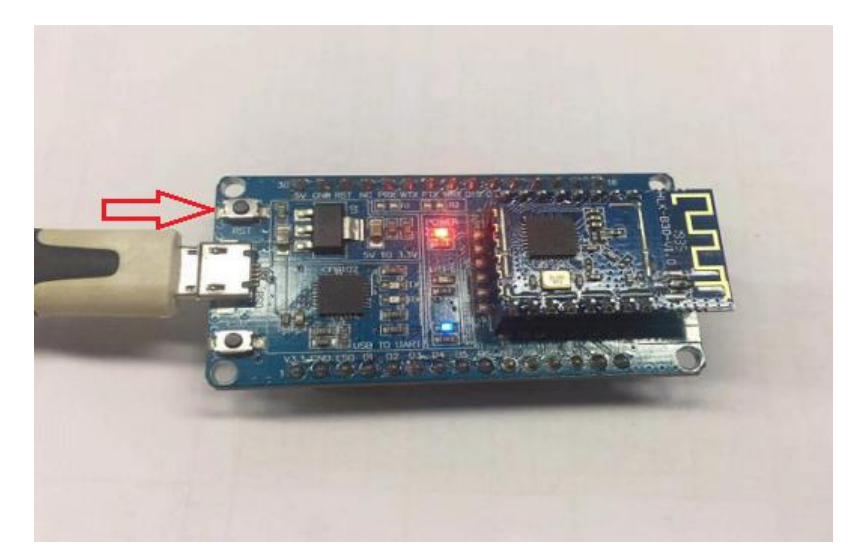

图 17 2.短按复位按钮

正在进行升级中:

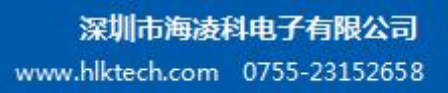

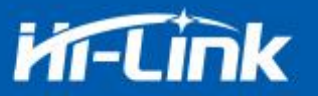

| 烧录对象:         | BK7231   |      |      | ▼ 烧  | 录文件: .\img\             | ILK-B30.bin |            |                                                      | 0x          | 7ae83c13  |   |
|---------------|----------|------|------|------|-------------------------|-------------|------------|------------------------------------------------------|-------------|-----------|---|
| 烧录数里:         | 1        | -    | 起始   | 地址:  | 0x00011000              | 操           | 作长度: 0x    | 000df500 <b>厂</b> 烧录后道                               | ē行 🕺        | Ⅰ览(F5):   |   |
| 烧录计数          | 0        |      |      |      | 保存地址:                   | 长度:         |            |                                                      | [           | 停止        |   |
| 设备地址:         | 00 0     | 0 00 | 00 0 | 0 05 | 0x001e1000              | 6           | ▶ □ 自动滚码   | 滚码步长: 1                                              |             | 软件比较      |   |
| 备名:           |          |      |      |      | 0x00000000              | 0           | -          | Flash ID:0x00000000<br>耗时: 4.842s<br>烧录速度:1000000bps |             | 丁开扫描枪     | 1 |
| 进度:           |          |      |      |      |                         | 1           |            | 18602.0020.000000000                                 |             |           |   |
| 通讯端口:         | COM7     | -    | 通讯波特 | }率 [ | <b>1</b> 15200 <b>-</b> |             | 扫描         | 枪端口:                                                 | -           |           |   |
| 段权文件          | [        |      |      |      |                         | 浏览          | 0x003ef000 | - 焼录选项<br>▼ 焼录主文件                                    |             |           | 7 |
| E值文件<br>授权文件媒 | <br> 录计数 | 0    |      |      |                         | 浏览          | 0x00010000 | <ul> <li>□ 更新设备ID</li> <li>□ 更新授权码</li> </ul>        | □ 更新设 □ 更新校 | 备名称<br>正值 |   |
|               |          |      |      |      |                         |             |            |                                                      | ┏ ロ为大       | 端模式       |   |
|               |          |      |      |      |                         |             |            |                                                      |             |           |   |

图 18 升级中

## 6. 恢复出厂设置方法

长按底板上的 ESO 键 6 秒以上,即可进行恢复出厂设置。

## 7. 蓝牙数据透传

蓝牙数据透传就是在蓝牙连接成功后,模块的会把从蓝牙接收到的数据从串口发送出去, 模块串口接收到的数据会从蓝牙发送出去。

模块蓝牙功能仅支持蓝牙 4.2.

安装蓝牙手机端测试软件 HLK-BLE.apk,打开手机蓝牙功能,然后打开 app,会在 app 上搜索到 HLK-BLE 开头的蓝牙名称

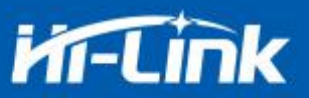

| ə 🖾 🛞 🚥 🌚                                                                                                    | 10100                                        |
|----------------------------------------------------------------------------------------------------|----------------------------------------------|
| 设备列表                                                                                                    |                                              |
| HLK-BLE_0000<br>00:00:00:8C:47:C9<br>preParse: 0201060D09484C4B2D424C455F3<br>00D8484C4B2D424C455F30303030<br>postParse:<br>@Len = 02, @Type = 0x01 -> 06<br>@Len = 0D, @Type = 0x09 -> HLK-BLE_0000<br>@Len = 0D, @Type = 0x08 -> HLK-BLE_0000 | Rssi: -23<br>3030303                         |
| NULL<br>78:AF:96:52:C7:0A<br>preParse:<br>02011A020A0C0BFF4C001006131E4110C6:<br>postParse:<br>@Len = 02, @Type = 0x01 -> 1A<br>@Len = 02, @Type = 0x0A -> 0C<br>@Len = 0B, @Type = 0xFF -> 4C 00 10 06 13 *<br>C6 34                           | Rssi: -62<br>34<br>1E 41 10                  |
| NULL<br>71:1B:CA:80:7E:FB<br>preParse: 0201060AFF4C0010050B18BC43F<br>postParse:<br>@Len = 02, @Type = 0x01 -> 06<br>@Len = 0A, @Type = 0xFF -> 4C 00 10 05 0B<br>F7                                                                            | Rssi: -66<br>7<br>18 BC 43                   |
| NULL<br>21:FE:97:B7:33:EA<br>preParse: 1EFF060001092002C7DEFED0CD5<br>D062F5392A4A943E48F54AB226AB4<br>postParse:<br>@Len = 1E, @Type = 0xFF -> 06 00 01 09 20 0<br>FE D0 CD 57 A9 A0 C0 D6 2F 53 92 A4 A9 43<br>AB 22 6A B4                    | Rssi: -71<br>57A9A0C<br>02 C7 DE<br>E4 8F 54 |

#### 图 19 蓝牙搜索列表

然后在发送框输入发送的数据,然后点击发送,会在串口上接收到数据,串口发送的数据 会在 app 上收到。

| ▶ SSCOM V5.13.1 串口/网络数据调试器,作者:大虾丁丁,2618058@qq.                                                                                       | 仅限紧急呼叫 ؇ ؇ 🖸                                                                        | 🕸 🖏 🛜 🖬 💷 17:19                          |
|----------------------------------------------------------------------------------------------------|-------------------------------------------------------------------------------------|------------------------------------------|
| 通讯端口 串口设置 显示 发送 多字符串 小工具 帮助 ▲PC                                                                                                    | 123456789                                                                           |                                          |
| 123456789                                                                                                    | 发送数据                                                                                | 清空LOG                                    |
|                                                                                                    | Time(ms): 100                                                                       | 自动发送                                     |
|                                                                                                    | 发送总长度:9 成功:9                                                                        | 失败: 0                                    |
|                                                                                                    | 通知(NOTIFY): 🦲                                                                       | 接收总长度: 14                                |
|                                                                                                    | [17:19:02:449] Send succe<br>Length: 9<br>[17:19:04:613] Receive by<br>, Length: 14 | ss, Write: 123456789,<br>Notify:asdfasdf |
| 清除窗口打开文件                                                                                                    |                                                                                     |                                          |
| <ul> <li>● 关词串口 ◆ 更多串口设置 / 加时间戳和分包显示, 超时</li> <li>□ RTS I DTR 波特室: 115200 ✓</li> <li>□ 为了更好地发展SSCOM软件<br/>请您注册嘉立创r结尾客户 发送</li> </ul> |                                                                                     |                                          |
| 【升级到SSCOM5.13.1】★PCB打样降至每款30元顺丰包邮!SMT贴片工程费<br>www.daxia.com S:14 R:9 COM4 已打开 115200                                                 | ~ < O                                                                               |                                          |

图 20 蓝牙传输测试

第 27 页 共 32 页

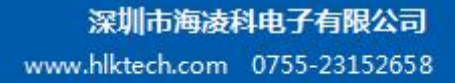

# MI-Link

# 8. 蓝牙配网

蓝牙配网就是通过连接蓝牙,把wifi的名称和密码发送到模块,然后模块根据收到的wifi 名称和密码去连接路由器。

在 sta 和 ap 的模式, 蓝牙都是打开的, 可以通过手机的蓝牙去连接模块。

连接模块的蓝牙后,点击 app 上配置联网按钮,进入配网界面。

| 配置联网         | ]     |
|--------------|-------|
| HI-LINK-0016 |       |
| 清输入wifi密码    | يعفور |
| 更换wifi       |       |
| 开始配置         |       |
|              |       |
|              |       |
|              |       |
|              |       |
|              |       |
|              |       |

图 21 蓝牙配网界面

首先输入 wifi 名称和密码, 然后点击"开始配置"按钮, 手机就会通过蓝牙把热点 名称和密码发送到模块, 模块收到后会进行保存, 然后重启, 按照手机发送过来的热点名称和 密码进行 wifi 的连接。

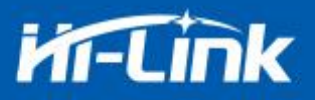

## 9. 电气特性

#### 9.1. 电气参数

|        | 电气参数(仅供参考)  |
|--------|-------------|
| 电源输入电压 | DC:3.3±0.3V |
| 空载运行电流 | 130±50mA    |
| 模块平均功耗 | 350mW 左右    |
| 模块电流峰值 | 400mA       |
| 供电电流要求 | ≥800mA      |

#### 9.2. 电流波形

模块测试环境:单模块不带底板测试,单2.4G,3DB天线。

#### 9.2.1. AP 模式

使用 3.3V 供电,将模块配置成 AP 模式测试所得电流,平均值:110mA,最大值:313mA。 详细电流波形图如下所示。

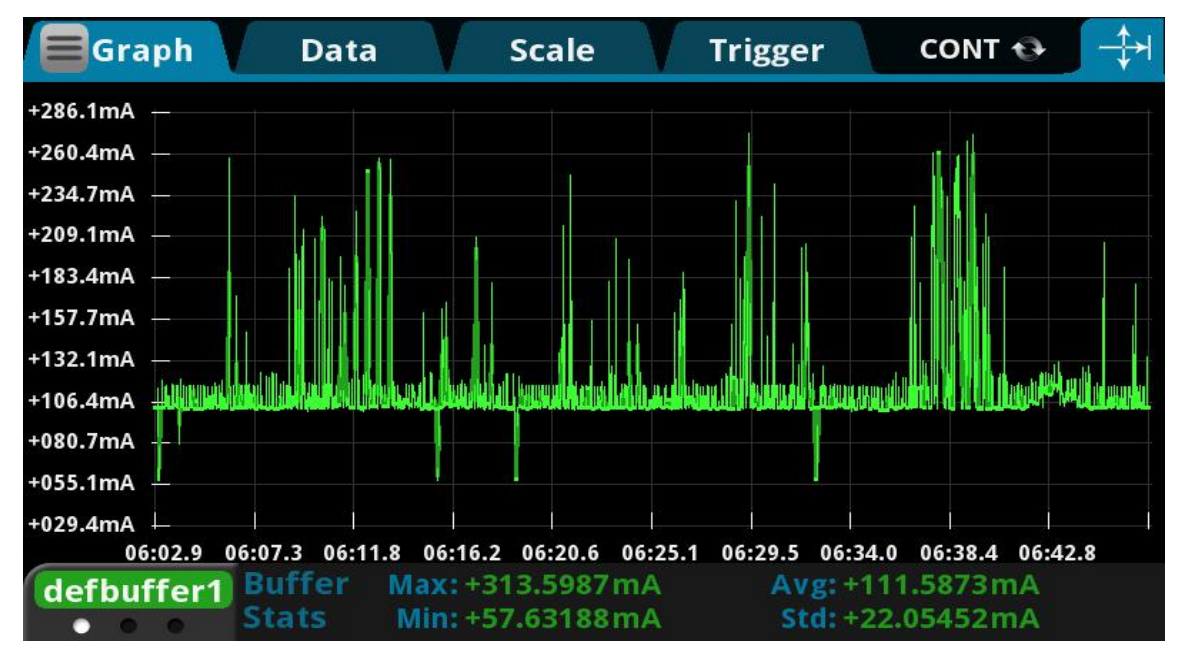

#### 图 22 ap 模式透传电流测试

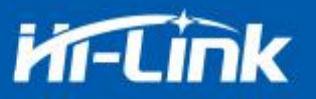

#### 9.2.2. WIFI+BLE 蓝牙

使用 3.3V 供电,将模块配置成 AP 模式, BLE+WiFi 透传测试所得电流,平均值: 110mA, 最大值: 215mA。详细电流波形图如下所示。

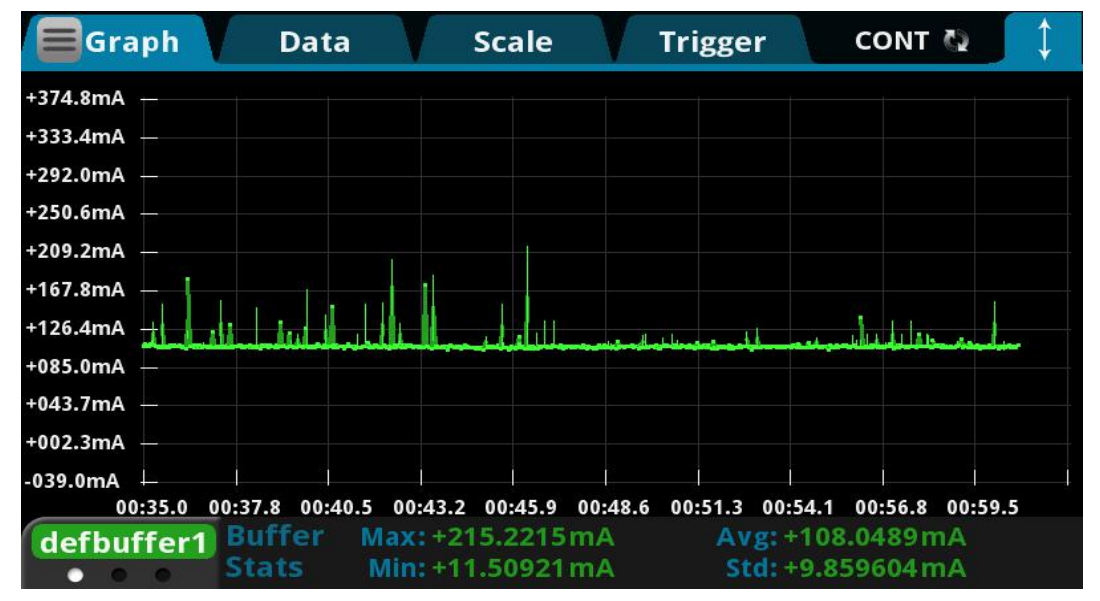

图 23. BLE+WiFi 透传电流测试

#### 9.2.3. STA 模式

使用 3.3V 供电,将模块配置成 STA 模式连接 2.4g 路由器,WiFi 透传测试所得电流,平均 值: 110mA,最大值: 231mA。详细电流波形图如下所示。

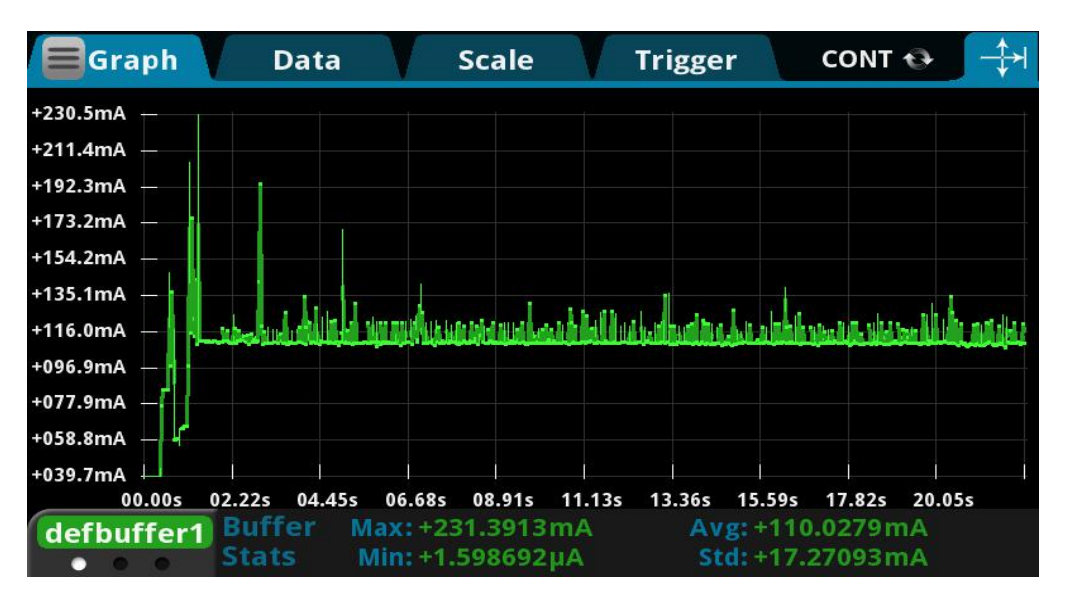

图 24. sta 模式透传电流测试

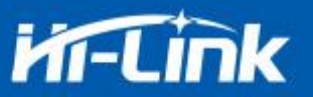

#### 9.2.4. 默认模式

使用 3.3V 供电, 模块没有配置的情况下测试所得电流, 平均值: 71mA, 最大值: 334mA。 详细电流波形图如下所示。

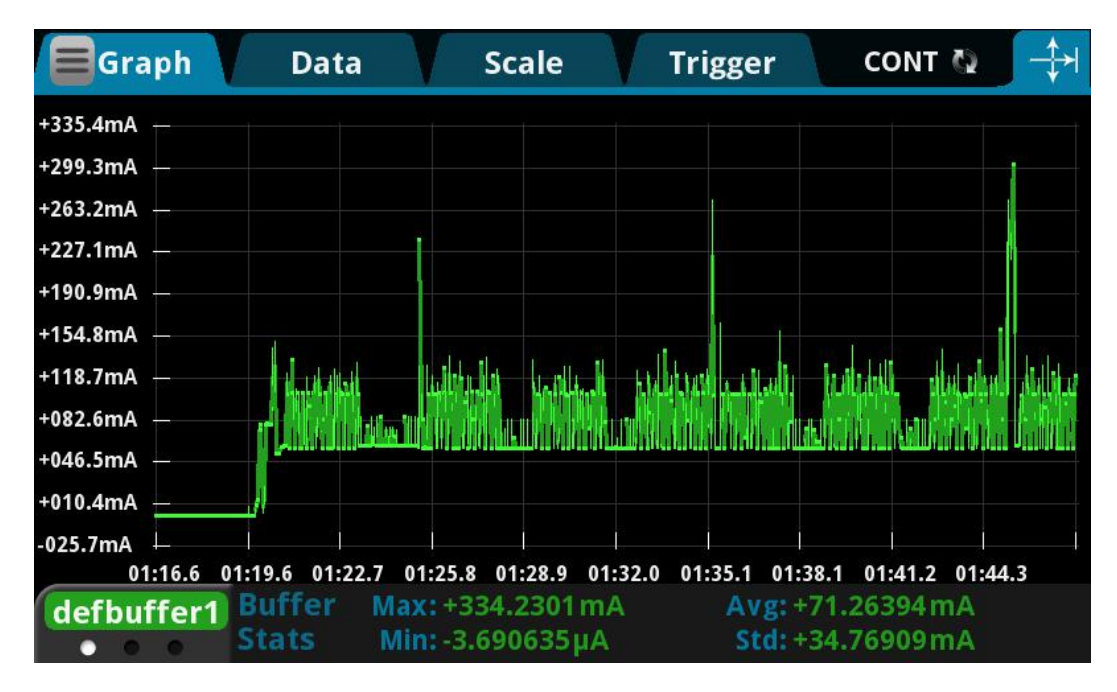

图 25. 默认模式电流测试

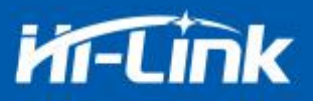

# 10.附录 A 文档修订记录

| 版本号   | 修订范围                           | 日期         |
|-------|--------------------------------|------------|
| V1.00 | 首版                             | 2019-6-27  |
| V1.01 | 修改串口升级工具说明                     | 2019-12-27 |
| V1.02 | 增加电气特性,修改部分说明错误                | 2020-2-10  |
| V1.03 | Wifi 指示灯由 P8 改为 P7, 增加连接状态引脚说明 | 2020-4-1   |
| V1 04 | 1,修改组帧长度和组帧时间命令说明              | 2020-4-10  |
| V1.04 | 2,修改远端端口命令说明                   | 2020-4-10  |
|       |                                |            |